# 车库证明WEB 信息输入说明书

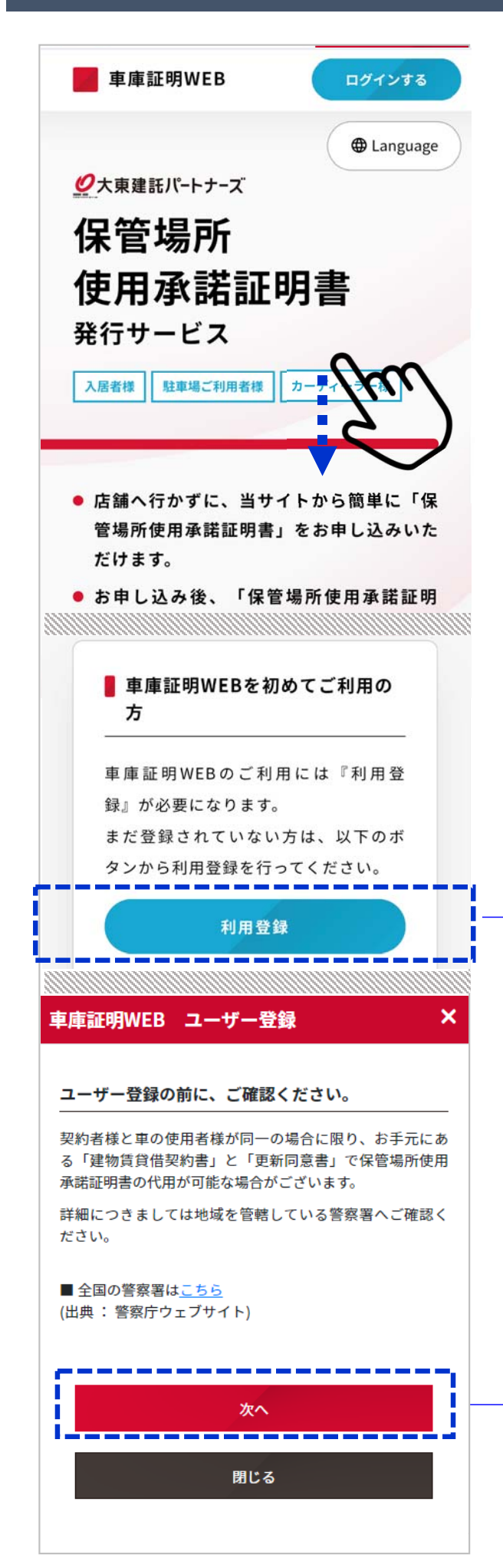

# 注意

该说明书为简易版,没有记载使用规约的全部译文。

# 用户登录

请进行用户登录。

登录时会用SMS(短消息服务)发送认证代码,故须支持SMS的手机。

①访问https://www.dk-iikurashi-navi.com/ps/

# ②点击〔利用登録 / 注册使用〕

# 用户登录

#### 用户登录之前请确认。

仅限租房签约者与车辆使用者为同一人时,您手上的"建物賃貸借 契約書"和"更新同意書"或能代替"保管场所使用许可证"。 详细情况请向管辖地区的警察局确认。

③点击〔次へ / **下一页**〕

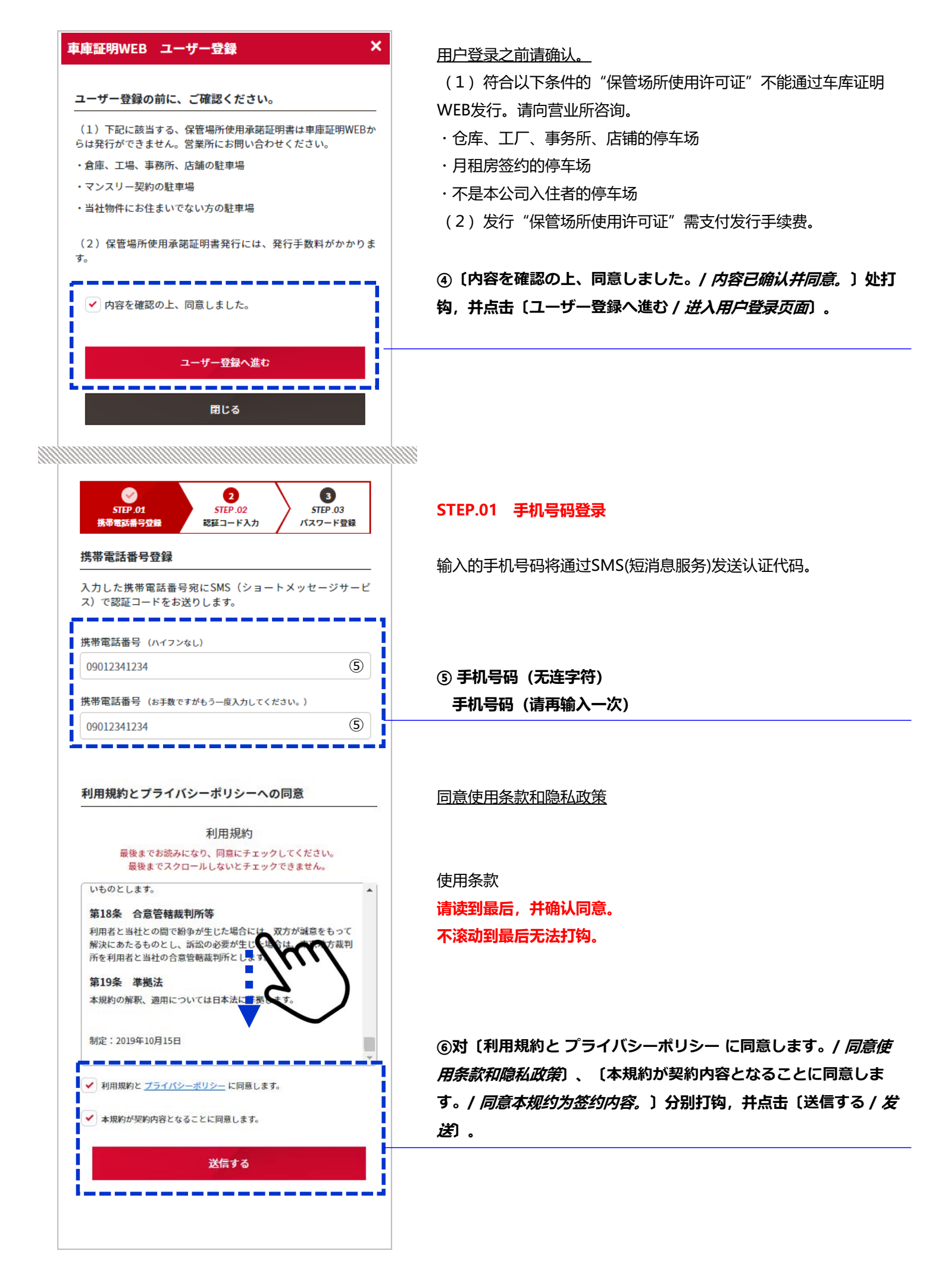

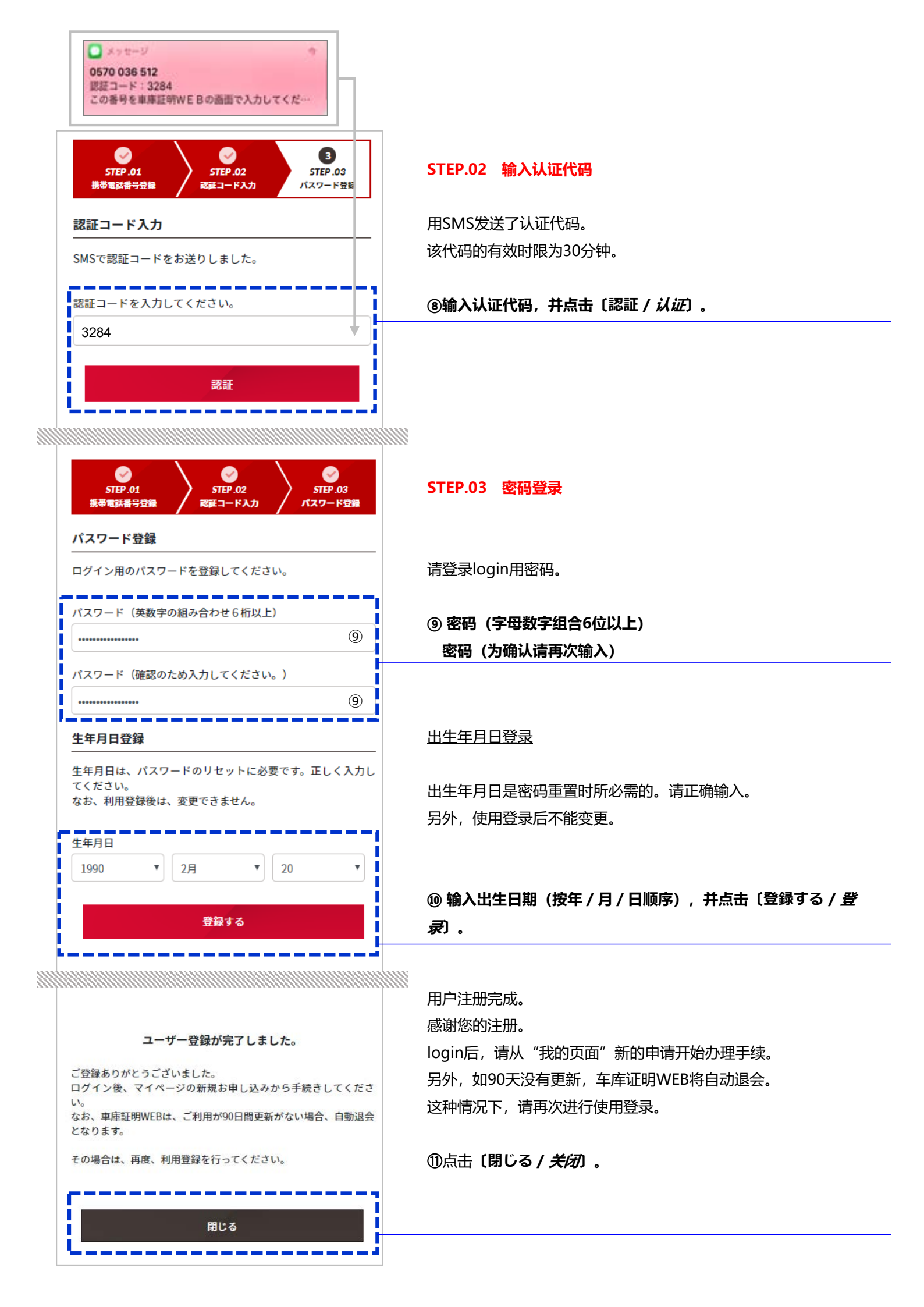

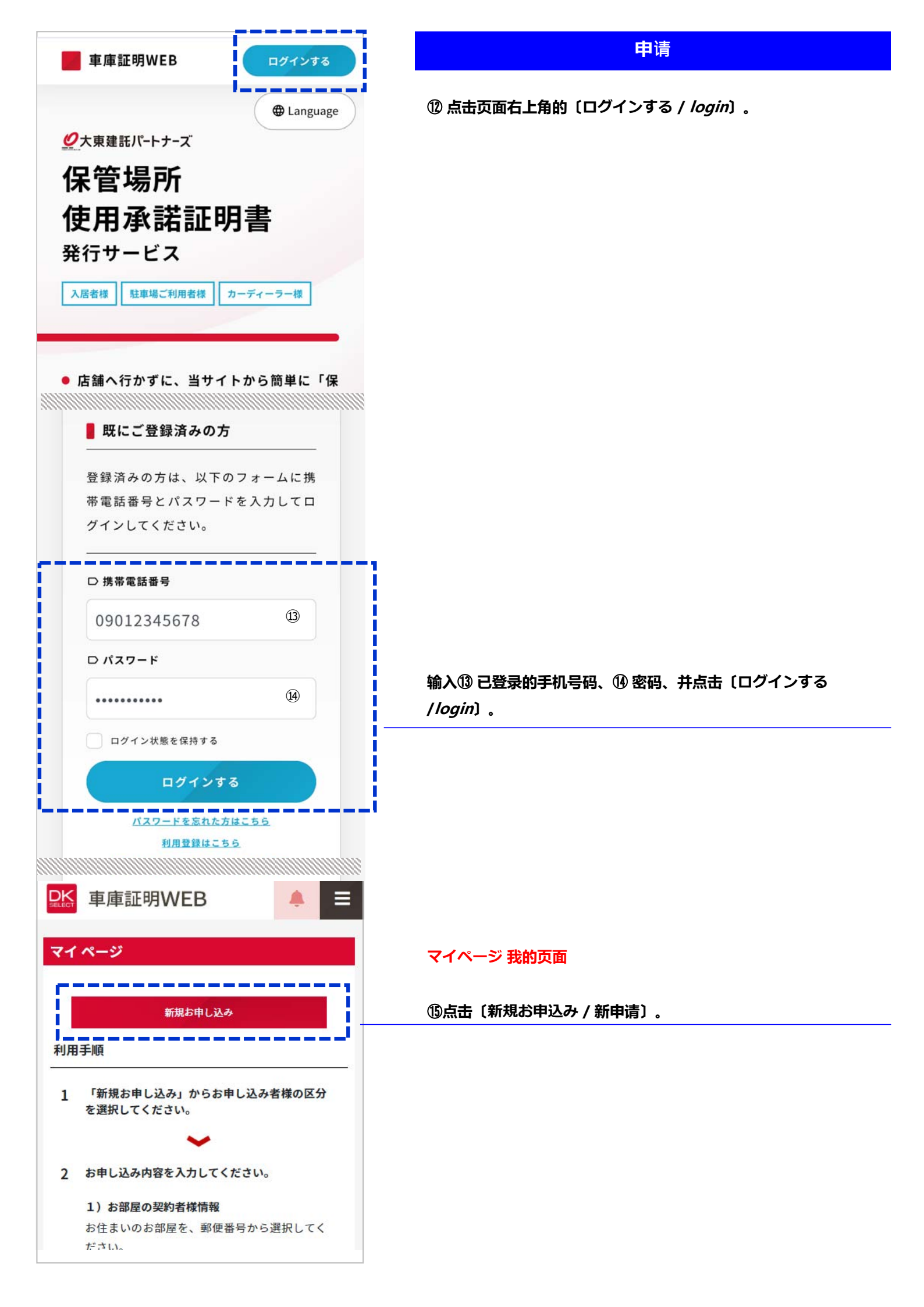

|                                      | 低洼冼择由违者的分类                                                                                                    |
|--------------------------------------|----------------------------------------------------------------------------------------------------|
| お申し込み者様の区分を選択してください。 🛛 🕼             | · 通过进中间有的分关。                                                                                                  |
| 当社建物にお住いの方                           | 〔当社建物にお住いの方 / 本公司建筑物入住者〕                                                                                      |
| ディーラー様、行政書士様等によるお申し込み                | 〔ディーラー様、行政書士様等によるお申し込み / <i>由经销商、行政</i> 会<br><i>等提出的申请</i> 〕                                                  |
| 当社建物にお住まいでない方<br>(駐車場のみご契約の方/上記以外の方) | <ul> <li>〔当社建物にお住まいでない方 (駐車場のみご契約の方/上記以外の)</li> <li>/ 不是本公司建筑物的入住者 (仅签订停车场协议的客户/上述)</li> <li>的客户)〕</li> </ul> |
|                                      |                                                                                                    |
| お申し込み内容は、下書き保存が可能です。                 |                                                                                                    |
| 部屋の契約者様情報                            | 房屋签约者信息                                                                                                    |
| 全て必須項目です。<br>契約考様名                   | 全部是必须项目。                                                                                                    |
| Daito Taro                           | ① 签约者姓名                                                                                                    |
|                                      | 18 电话号码                                                                                                    |
| 電話番号                                 | ⑲ 邮政编码 (无连字符)                                                                                                 |
| 09012341234                          | ※点击〔住所検索 / 搜索住址〕并搜索地址。                                                                                        |
| 郵便番号                                 | <br>                                                                                                    |
| 3100852 ⑲ 住所検索                       |                                                                                                    |
| ※郵便番号から住所検索を行ってください。                 |                                                                                                    |
| お部屋の住所                               |                                                                                                    |
| 都道府県                                 | 房屋地址                                                                                                    |
| 茨城県                                  | 请边参考能确认日文地址的文件边选择。                                                                                            |
| 市区郡                                  |                                                                                                    |
| 選択して下さい 20 -                         | @ 市区                                                                                                    |
|                                      | ② 町村                                                                                                    |
|                                      | ② 建筑物名称                                                                                                    |
| 選択して下さい 🕒                            | ③ 房间号码                                                                                                    |
| 番地                                   |                                                                                                    |
| 建物名                                  |                                                                                                    |
| 選択して下さい 22 -                         |                                                                                                    |
|                                      |                                                                                                    |
|                                      |                                                                                                    |
| 選択して下さい                              |                                                                                                    |
|                                      |                                                                                                    |
| <b>『の使用者様情報</b>                      |                                                                                                    |
| ※保管場所使用承諾証明書の使用者欄に記載される内容            | ※ 保官场所使用计可证的使用者仨内记载的内容。                                                                                       |
| 全て必須項目です。                            | 至即是必须项目。                                                                                                    |
| <b>車の使用者様名</b>                       |                                                                                                    |
| 21文字 22                              | ● 半衲使用有灶石(取多2111子付) ※如名字超过21个字符,请咨询客服中心(0570-020-131)。                                                        |
| 電話番号                                 |                                                                                                    |
|                                      | (2) <b>电话号码</b>                                                                                               |

| 部屋の契約者様との関係                                         |                                                        |
|-----------------------------------------------------|--------------------------------------------------------|
| 選択して下さい 😰 👗                                         | ② 与房屋签约者的关系                                            |
|                                                     | 本人:本人                                                  |
|                                                     | 親または子・父母武子女                                            |
| 観日にて下さい    ▼                                        |                                                        |
| 5人<br>見または子                                         |                                                        |
| 同居人                                                 | 勤務先:工作単位                                               |
| が新先<br>その他                                          | その他:其他                                                 |
| 由田老祥介記                                              | 使用者地址                                                  |
| ▼77-40%1277<br>□ 以下、契約者情報と同じ場合、チェックをしてくださ 🙀         |                                                        |
| [1]°                                                | 一一一一一一一一一一一一一一一一一一一一一一一一一一一一一一一一一一一一一                  |
| ※住民票と同じ表記で入力してください。 内容と異なる堪合は、 警                    |                                                        |
| 家署で受理されない場合がございます。                                  | ※ 如 伊 用 看 性 亚 和 金 约 者 信 思 个 一 致 时 , 请 输 入 卜 列 (型 ~ ③ 。 |
| 郵使番号                                                | ※请输入和住民票相同的表述。如内容不一致,警察局有可能不受                          |
| ハイフンなしで数字のみ 29                                      |                                                        |
| 都道府県                                                | ④ 邮政编码(仅限无连字符的数字)                                      |
| 選択して下さい 30 *                                        | ③ 都道府县                                                 |
| 市区郡                                                 | 1 ③ 市区                                                 |
| 20文字 ③                                              |                                                        |
| णत्र न                                              |                                                        |
| 20文字 (32)                                           | 33 番地                                                  |
| 番地                                                  | · · · · · · · · · · · · · · · · · · ·                  |
| 10X3                                                | ③ 房间号码                                                 |
| 建物名 (3)                                             |                                                        |
|                                                     |                                                        |
| 部屋番号 (35)                                           |                                                        |
|                                                     |                                                        |
| 駐車場番号<br>(36)                                       | <b>③ 停车场号码</b>                                         |
|                                                     |                                                        |
| 申し込みは1台分の保管場所使用承諾書発行となりま<br>複数ご希望の場合は、台数分お申し込みください。 | 巡时中间时及171日牛粉的床官场所使用计可证。如您布望多份,1<br>按数量进行申请。            |
| 使用期間終了日                                             | 使用期限结束日                                                |
| ご登録のお車を、車庫として利用する使用期間を指定して                          |                                                        |
| くたさい。<br>使用期間がお決まりでない場合は、本日より2年後の日付<br>た)習り アイギさい   | 頃疽正侍豆求的牛物作为牛厍使用的使用期限。<br>如还没有决定使田期限                    |
| を選択してくたさい。<br>※使用期間が3ヶ月未満の場合、警察署で受理されない場            | ※如使用期限未满3个月,警察局有可能不受理。                                 |
| 合かこさ込ます。                                            |                                                        |
| 2021                                                |                                                        |
|                                                     |                                                        |
| 12                                                  |                                                        |
| 17                                                  | ·<br>③ 洗择使用期限结束日期(按年/月/日顺序)                            |

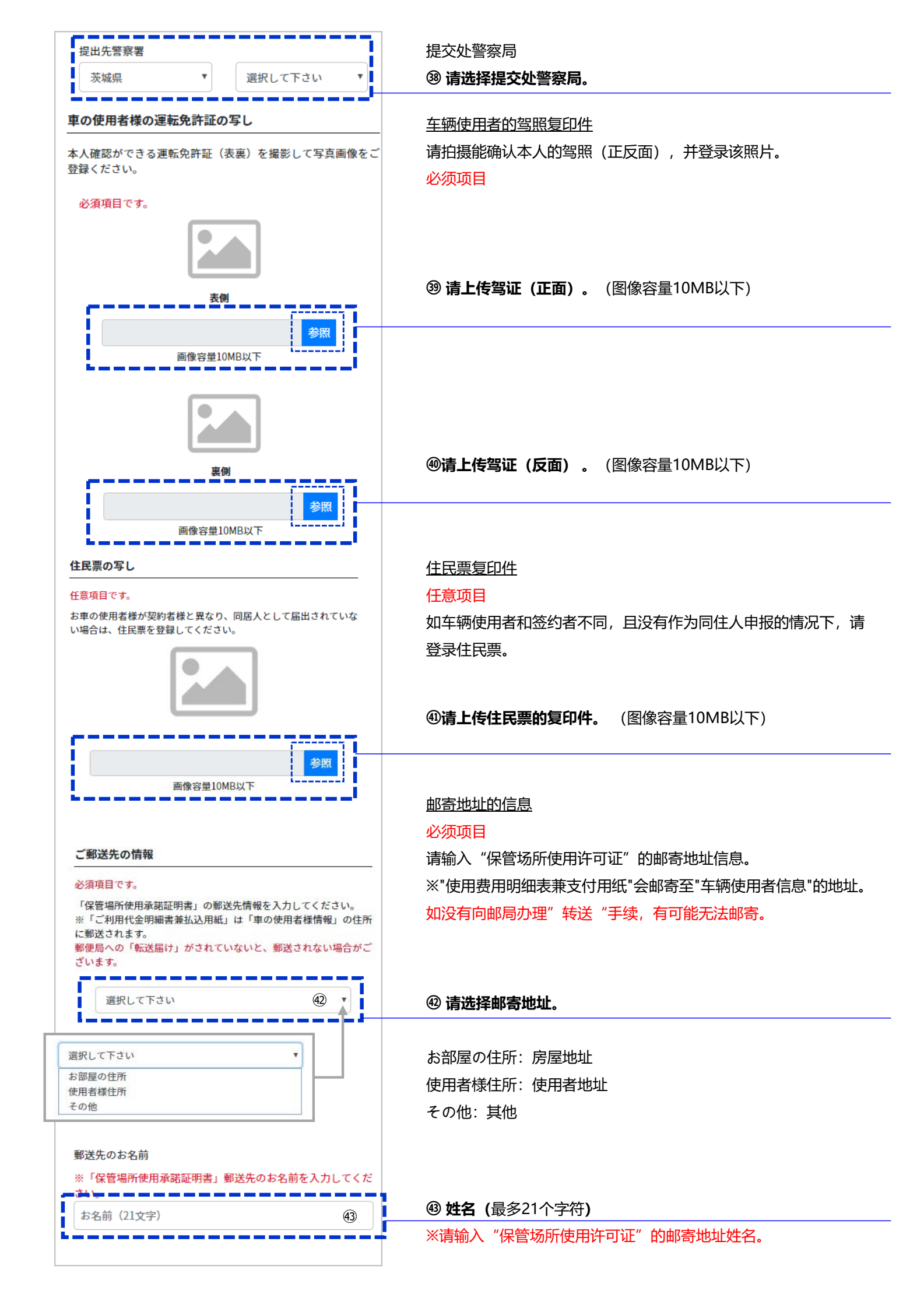

| 確認へ                                         | ⑧ 点击〔確認へ / <i>确认</i> 〕。                 |
|---------------------------------------------|-----------------------------------------|
|                                             |                                         |
| 下書き保存                                       |                                         |
|                                             |                                         |
| キャシセル                                       |                                         |
|                                             | 8                                       |
| お申し込み内容の確認 ×                                |                                         |
| 使用期間終了日が1年未満の場合、警察署で受理されない場合がござ             |                                         |
| います。 受理されなかった場合、ご返金はいたしかねますので予めご<br>了承ください。 |                                         |
| お部屋の契約者様情報                                  |                                         |
| 契約者様名                                       |                                         |
| Daito Taro                                  |                                         |
| 電話番号 09012341234                            |                                         |
| お部屋の住所                                      |                                         |
| 郵便番号 マン                                     |                                         |
| 3100852                                     |                                         |
| <b>都</b> 迫村県<br>茨城県                         | 8                                       |
|                                             |                                         |
| お申し込み登録                                     | 受 哺以甲項内谷, 升点击(60中し込の豆球 / <i>甲項豆束</i> )。 |
|                                             |                                         |
| 18止                                         |                                         |
| キャンセル                                       |                                         |
|                                             | 8                                       |
|                                             | 8                                       |
| 🔛 車庫証明WEB 🥠 🚍                               |                                         |
|                                             |                                         |
| マイページ                                       | マイページ <b>我的页面</b>                       |
|                                             |                                         |
| お申し込みが空7しました ソ                              | ☜ 云亚小 の中し込みが∵元」しました。 / 中頂元成」的信息。        |
| STOLEMINE CAULS A                           |                                         |
| 手続き完了一覧                                     |                                         |
|                                             |                                         |

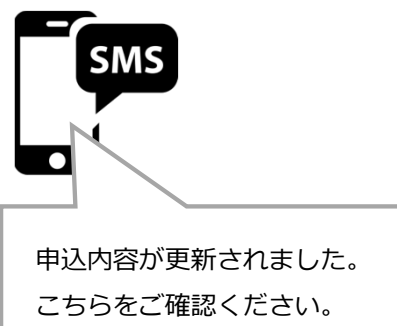

https://ps.dk-kurashi.com/

# 同意支付 / 支付发行手续费

营业所确认申请内容后,认为可以发行的情况下,会用SMS通知发行手续费。

另外,如申请内容不完善,会用SMS通知您修改,收到该信息后, 请修改申请内容。

# SMS翻译内容: 申请内容已更新。

请确认这里。 https://ps.dk-kurashi.com/

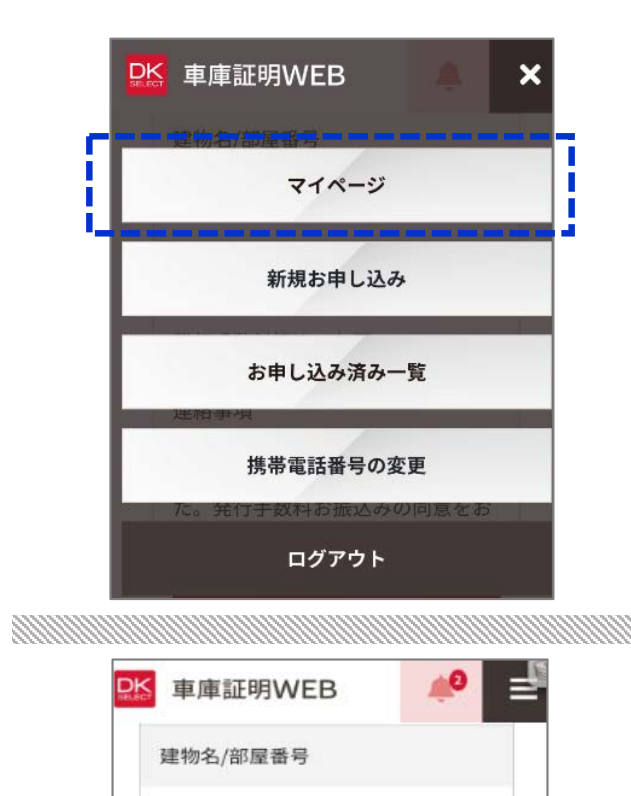

森〇〇〇ポ/102

お申し込みの状況

連絡事項

願いします。

発行手数料振込のお願い

お申し込み内容の確認が完了しました。発行手数料お振込みの同意をお

お申し込み内容の確認

支払いの同意

\_\_\_\_

关于发行手续费,如收到SMS,请通过发送给您的链接访问"我的页面",进行"同意支付"。

④ 点击〔マイページ / 我的页面〕。

④ 点击〔支払いの同意 / 同意支付〕。

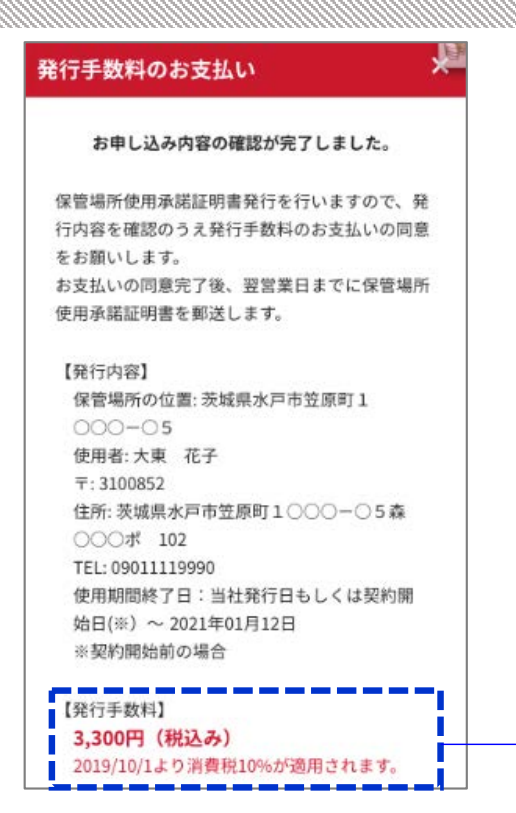

显示发行内容等。

发行手续费

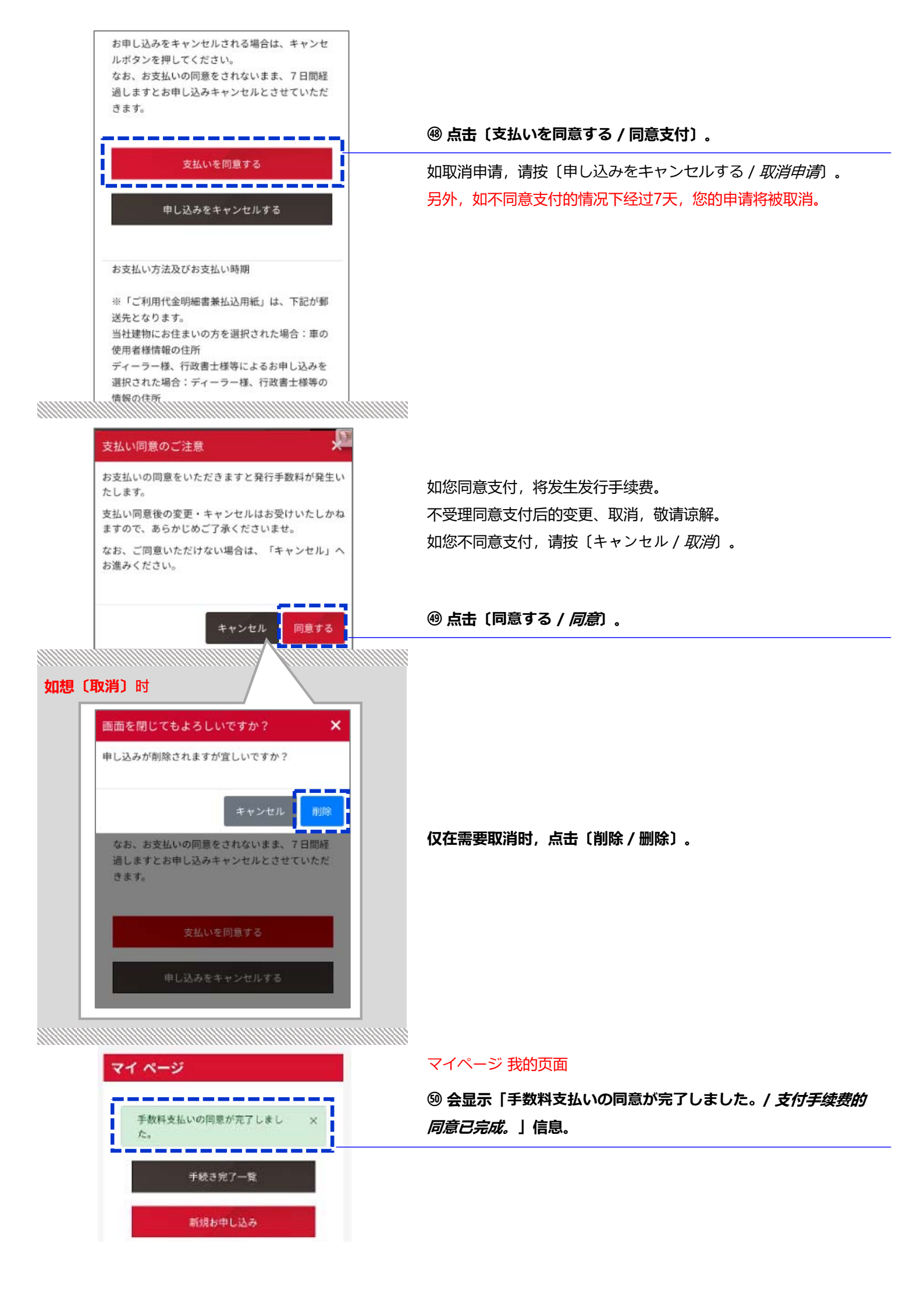

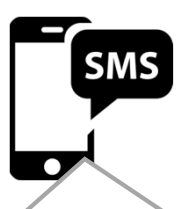

発行手続きが完了しました。 郵送にて、保管場所使用承諾証明書と発行手 数料の請求書をお送ります。 我们会邮寄"使用费用明细表兼支付用纸"给您,请在便利店或金融机构进行支付。 邮寄地址为申请"保管场所使用许可证"时您指定的邮寄地址。 发行完成后,会用SMS通知您。

# SMS翻译内容:

发行手续已完成。 保管场所使用许可证和发行手续费的账单会邮寄给您。

#### ※如有不明之处,请咨询客服中心 (0570-020-131)。

# 邮寄文件

■ 营业所邮寄。

#### 【邮寄文件的指引】

|                                                                                 | 日本市に会す人<br>中に10-22<br>東京市政治は交通4日下11,6216<br>大変量が、中レイーズ外式会社<br>業産調研究がセンター<br>工に以前90-04-26<br>支援時間のは、26<br>支援時の間に、26<br>支援時の間に、26<br>大変間の間に、26<br>大変間の間に、26<br>大変間の間に、26<br>大変間の目のに、26<br>大変間のに、26<br>大変間のに、26<br>大変目のに、26<br>大変目の<br>大変目の<br>大変目 |
|---------------------------------------------------------------------------------|----------------------------------------------------------------------------------------------------|
| 推築<br>時下ます土ますご清新のこととお客び申し、日行、<br>日和12985900ご営業を用り、長く時に申し、日子                     | <u>そ付のご案内</u>                                                                                                    |
| ト記の通り、書類を近付いたします。<br>今後とも、引き続きお引き立ての程、お願い中                                      | 0. £17#¥.                                                                                                    |
| ト記の通り、普通を送付いたします。<br>今後とも、引き続きお引き立ての程、お願い中                                      | ullifet.<br>RA                                                                                                    |
| ト記の通告、詳細を送付いたします。<br>今後とも、引き続きお引き立ての税、お願い可                                      | u Lirst.<br>Ru                                                                                                    |
| FROMES、開催を送付いたします。<br>今後とも、引き飲きお引き立ての税、お願い可<br>送付内容                             | 1.1.1727.<br>RH<br>E                                                                                                    |
| トルの通り、健康を送付いたします。<br>今後とも、引き続きお引き立ての他、お願い可<br>送付内容<br>- 6官健康所知知道証明書             | 1.1.1724.<br>43.11<br>E<br>125<br>125                                                                                                    |
| トムのよめ、健康をよりとします。<br>今後とも、引き続き4-引き次での税、お願い可<br>送付内容<br>- 作首物所使用水道証明書<br>- 取み場合規模 | 0.317544.<br>RL<br>100<br>100                                                                                                    |
| EDD                                                                             | ۲. ۱۹۶۲<br>۲.<br>۲.<br>۲.<br>۲.<br>۲.<br>۲.<br>۲.<br>۲.<br>۲.<br>۲.<br>۲.<br>۲.<br>۲.                                                                                                    |

#### 【保管场所使用许可证】

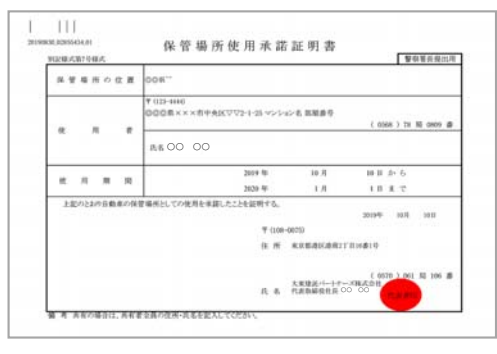

#### 【停车场布置图】

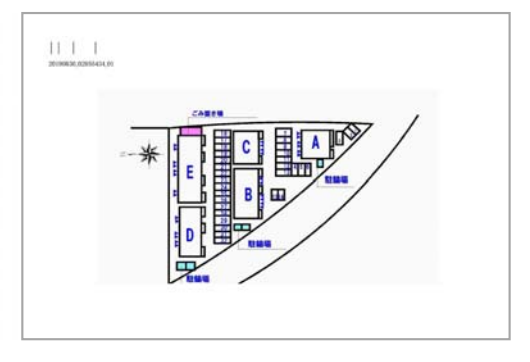

#### ■ GMO PAYMENT SERVICE公司邮寄。

#### 【使用费用明细表兼支付用纸(明信片)】

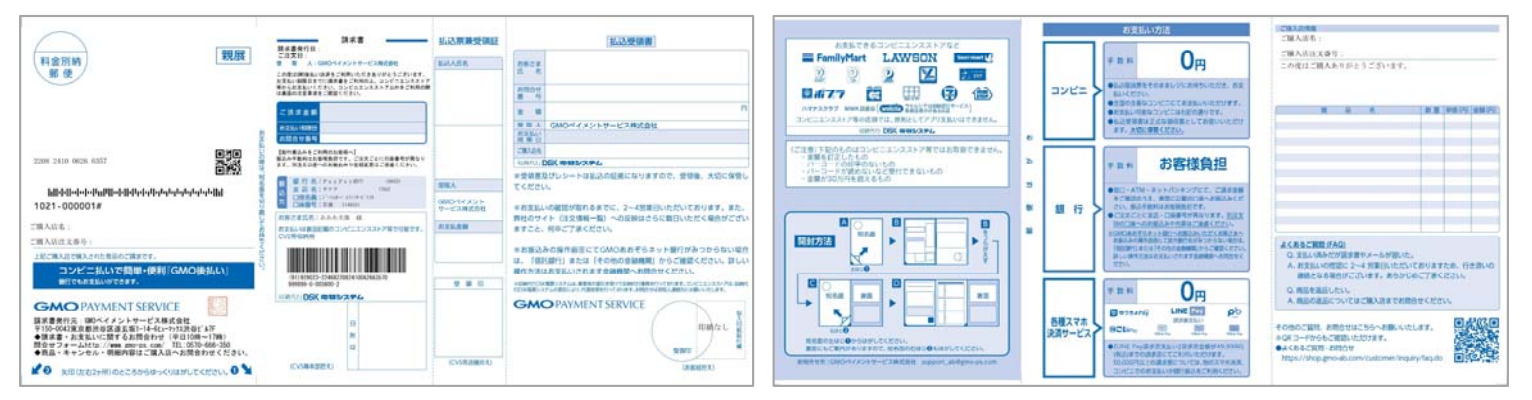